## 國立水里商工師生新版中學生網站註冊程序

一、 進入中學生網站(<u>https://www.shs.edu.tw</u>)選取網站

## 右上方註冊連結。

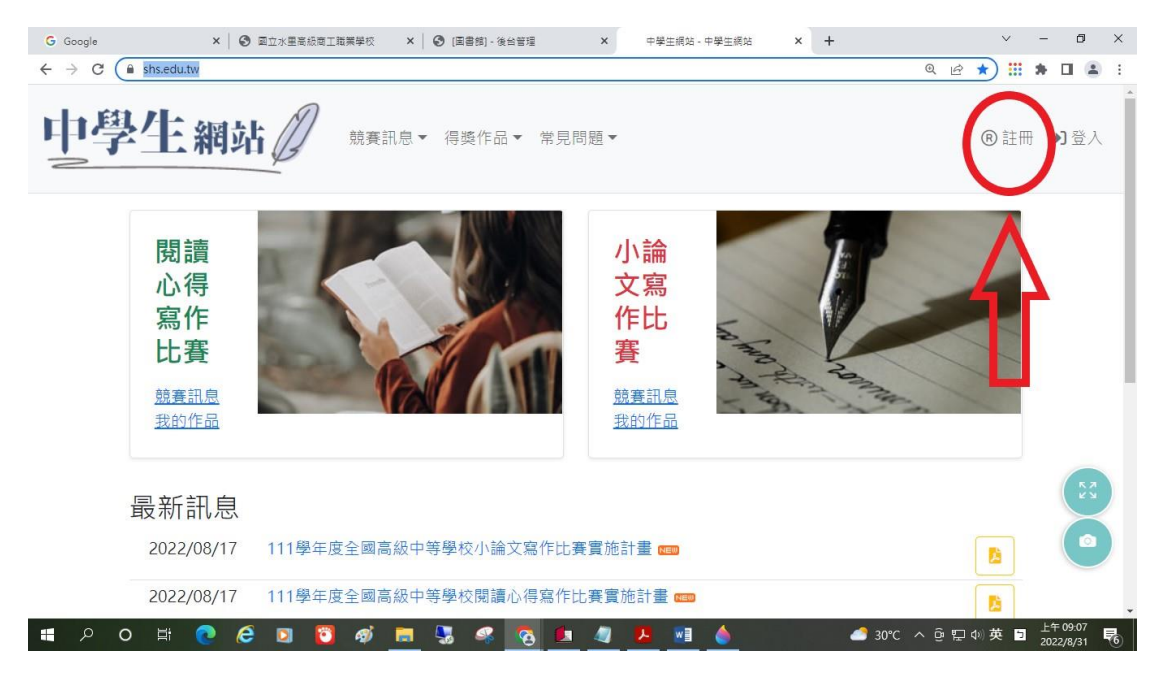

二、輸入本校驗證碼

■教師:Tslvs。

■學生:slvs

新設定驗證碼規則:8-24英數組合。

## 《所有師生及管理員都需要重新註冊》

註冊

請輸入您的學校驗證碼

| 學校驗證碼* |     |  |
|--------|-----|--|
| slvs   |     |  |
|        |     |  |
| ❷ 確定   | ⊗取消 |  |

三、確認學校及個人資料完成開通

- 確認學校資訊。
- 帳號為Email。
- 密碼規則:須含英文大小寫、數字及符號。

使用者皆須註冊並驗證成功,才算完成開通。

| 望祢代福*                                                           |        |
|-----------------------------------------------------------------|--------|
| 080410                                                          |        |
| 攀校名稱*                                                           |        |
| 國立水里商工                                                          |        |
|                                                                 |        |
| 输入Email 為帳號                                                     |        |
| 拉名*                                                             |        |
| 2月*                                                             | 8      |
|                                                                 |        |
| 立字數以上, 須含英文大小寫, 數字及符號                                           |        |
| 1字數以上,須含英文大小寫,數字及符號<br>確認密碼*                                    | õ      |
| 立字數以上,續合英文大小寫、數字及符號<br>確認密碼*<br>性別*                             | ۵<br>۵ |
| 立字數以上,須含英文大小寫、數字及符號<br>確認密碼*<br>性別*<br>請選擇                      | 3      |
| 立字數以上 · 須含英文大小寫 · 數字及符號<br>確認密碼*<br>性別*<br>請選擇<br>學號*           | 3      |
| 立字數以上, 语含英文大小寫, 數字及符號<br>確認密碼*<br>性別*<br>請選擇<br>學號*<br>確認學能的正確性 | ×      |